## Natural Medicines Comprehensive Database Mobile App

## You will need to create a personal login to access the mobile app.

## How do I create a personal login?

- 1. Access Natural Medicines Comprehensive Database through the AVL site or while on the Athens remote access platform.
- 2. Click on "Get Your Login ID" in the top right corner.

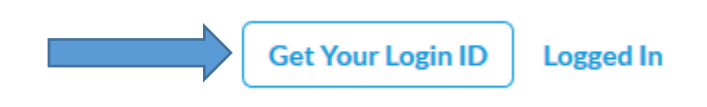

3. Create your profile.

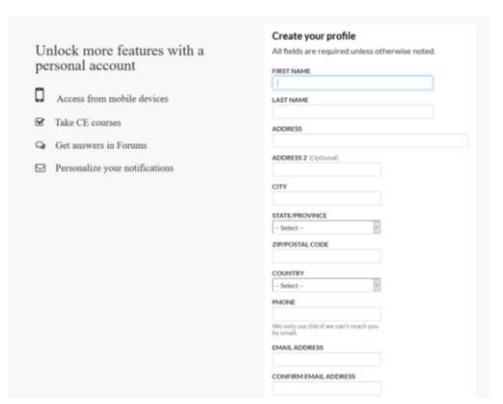

4. Create a login and hit "Finish."

| Unlock more features with a personal account | Choose your login<br>All fields are required.<br>USERNAME              |
|----------------------------------------------|------------------------------------------------------------------------|
| Access from mobile devices                   | Username cannot include white space or special characters.<br>PASSWORD |
| Get answers in Forums                        | Miniumum 8 characters.                                                 |
| Personalize your notifications               | Finish                                                                 |
|                                              |                                                                        |

5. IMPORTANT: When you get to the screen below, you <u>DO NOT</u> need to click "OK." It takes you to an error message.

| Unlock more features with a personal account | Success!<br>You successfully created a personal account. Now,<br>please log in. |
|----------------------------------------------|---------------------------------------------------------------------------------|
| ☑ Take CE courses                            |                                                                                 |
| Q Get answers in Forums                      |                                                                                 |
| Personalize your notifications               |                                                                                 |
|                                              |                                                                                 |
|                                              |                                                                                 |
|                                              |                                                                                 |

- 6. Download Natural Medicines Database app from Google Play or the App Store.
- 7. Log into the app with the personal username and password you created in step 4.